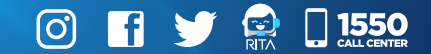

# **GUÍA** Digita

#### Innovación y Tecnología

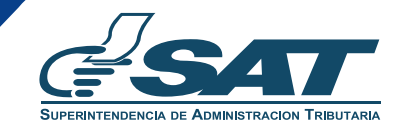

Una SAT renovada, efectiva y automatizada para Guatemala

### ¿Qué es?

Sistema que capta, gestiona y administra la información de los contribuyentes.

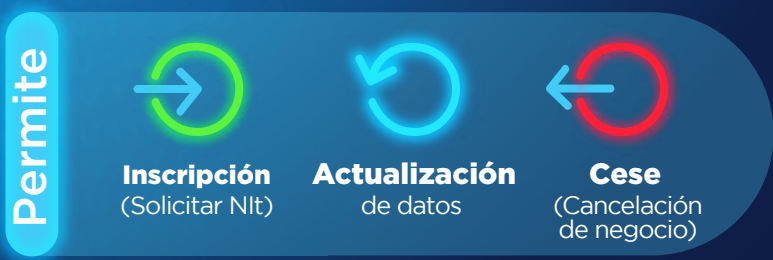

Desde cualquier dispositivo electrónico

## **RTU** Digital

Innovación y Tecnología

#### INSCRIPCIÓN (Persona Individual o Jurídica)

Debes tener

Obtén tu NIT con

#### completando los siguientes pasos:

Solicita tu NIT

Finalización

1.

www.sat.gob.gt

Ingresa a **www.sat.gob.gt**, selecciona **"Consulta NIT"** y haz clic en **"Solicitar NIT"**. Se requerirá que ingreses tu correo electrónico personal o de la empresa.

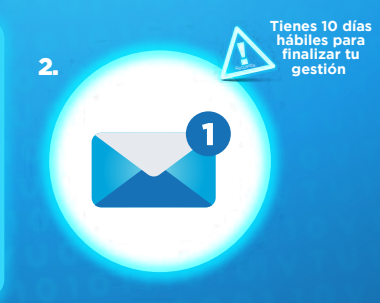

Al correo electrónico ingresado llegará un link y un código de seguridad enviado por SAT para que completes el formulario de registro. 3.

Adjunta tu **DPI digitalizado** de ambos lados en un solo archivo e identifica tu **actividad económica** según el catálogo CIIU4\*. 4. Solicitud

Envía tu solicitud y espera el correo electrónico de confirmación enviado por SAT o de ampliación\*\*.

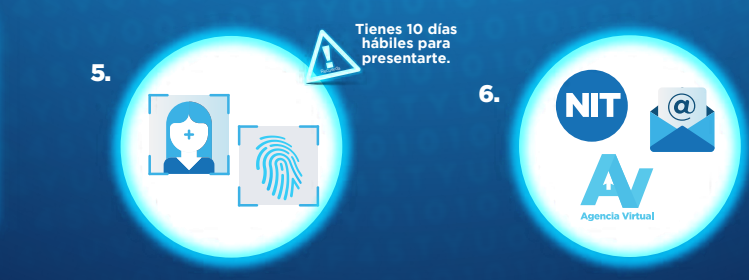

Llena tu formulario

Preséntate a una Agencia u Oficina Tributaria con tus documentos originales<sup>\*\*\*</sup> y un colaborador de SAT verificará tus datos<sup>\*\*\*\*</sup> y realizará el registro: biométrico y fotográfico. Tu **NIT ha sido asignado**, cuentas ya con buzón SAT y Agencia Virtual para realizar gestiones.

#### **AVISOS**

- \* Consulta tu actividad económica desde www.sat.gob.gt, selecciona "Consulta NIT" y haz clic en "Actividad Económica".
- \*\* Si no cumples con todos los requisitos o hay algo que te hace falta, SAT te notificará.
- \*\*\* Recibo de agua, luz o teléfono, DPI y actas de nombramiento (en caso de inscripción para empresa/persona jurídica)
- \*\*\*\* Persona Jurídica: Previamente, el representante legal debe tener NIT y datos actualizados con impresión dactilar y fotografía.

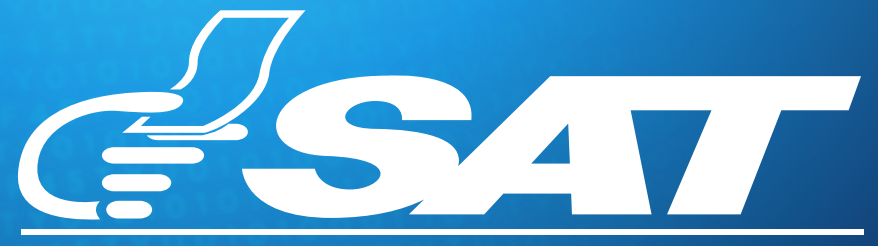

#### SUPERINTENDENCIA DE ADMINISTRACION TRIBUTARIA

Una SAT renovada, efectiva y automatizada para Guatemala

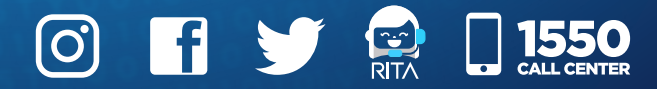